## ACTIVIDAD 5. HERRAMIENTAS DE SELECCIÓN (2)

En esta actividad se va a hacer desaparecer una zona de la imagen por medio de la "clonación". Se dispone de la imagen inferior (piragüismo.xcf) y se desea hacer desaparecer un trozo de ella, sin que se note que estaba ahí.

> Tomar la herramienta de recorte 🤽. Seleccionar la zona de la imagen deseada.

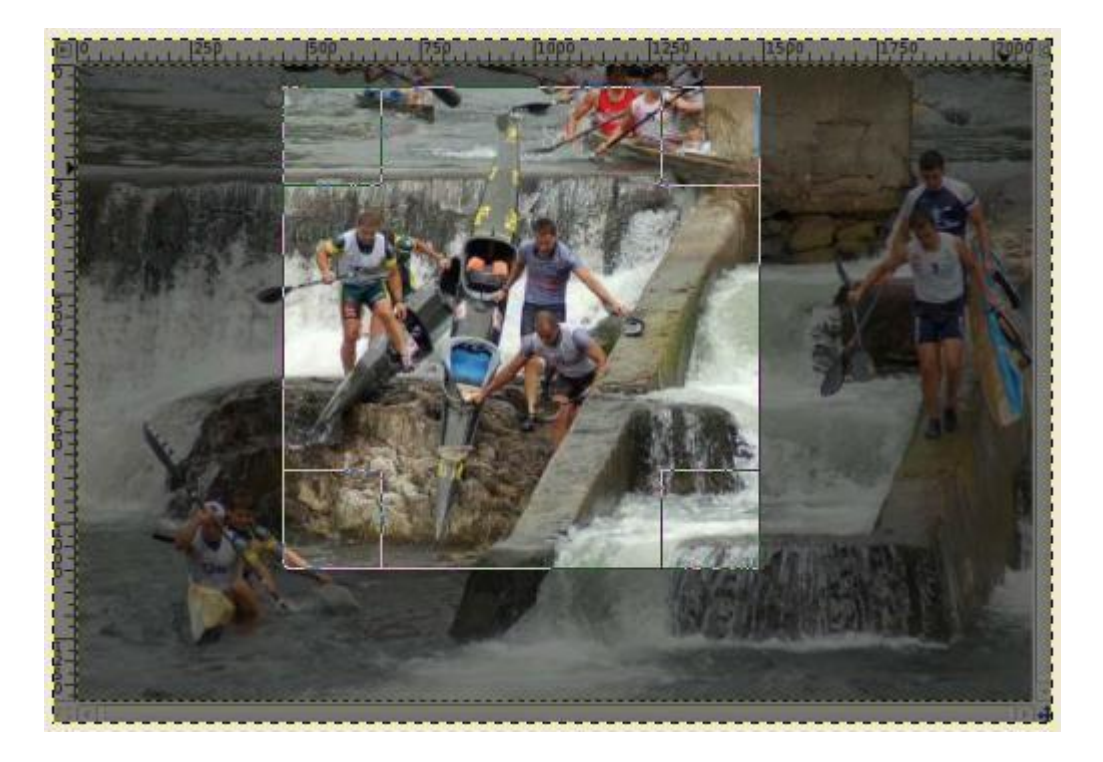

- > Quedarse con el área cortada  $\rightarrow$  hacer doble clic dentro de la selección.
- Seleccionar la herramienta clonar in con opacidad a la mitad y desvanecimiento seleccionado para borrar los trozos de gente que se ven arriba de la imagen. Esto se consigue copiando un trocito de agua (con la tecla CTRL presionada) y "clonándolo" en las partes que se desean eliminar. Poco a poco y con paciencia, se va borrando a la gente, hasta conseguir el efecto deseado.
- Con la herramienta de desenfoque o gota de agua , difuminar el entorno para que el foco se fije en los remeros del primer plano (la herramienta de gota tiene un parámetro de tasa, con el que se puede jugar, para desenfocar más o menos).
- Finalmente guarda la imagen como Ejer5\_piraguas.jpg.

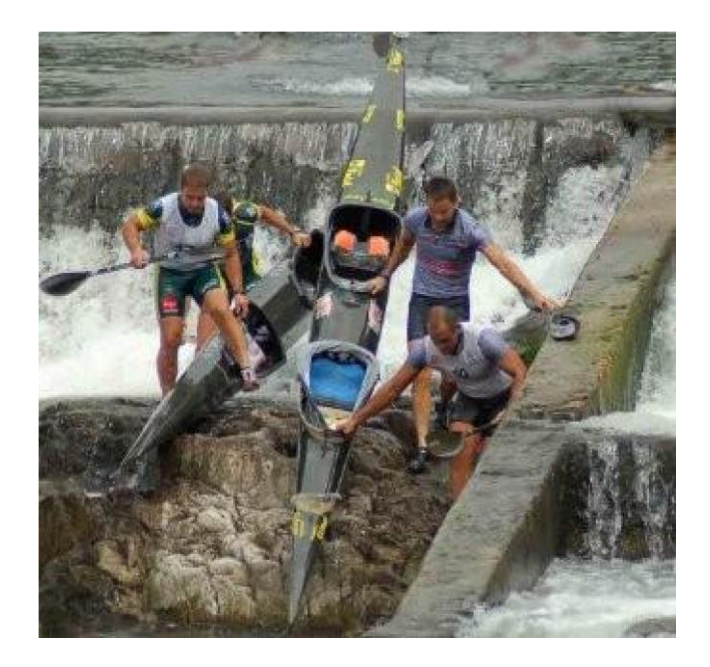